# **MyCrystal - System Help**

- Overview
- Signup and Registration
- Site Navigation
- Account Management
- Warranty Lookup
- My Cases / RMAs
- Creating a New Case

#### **Overview**

MyCrystal is Crystal Group's external facing customer portal available to select customers.

MyCrystal currently provides the following features to registered users:

- Basic warranty lookup information.
- Access to customer RMA information, including the ability to request support calls and submit or complete repair requests.
- Crystal Support Contact Information.
- Standard User Profile functionality.

Below are the basic features of this system.

#### Signup and Registration

Customers can create a MyCrystal account by first contacting Crystal Technical Services at 800-378-1636 option 4 or +1 319.378.1636 option 4.

Technical services will email you an invitation, with which you can complete registration and login to the system.

Once you are registered, you can login with your email address and password at https://my.crystalrugged.com.

### Site Navigation

The main navigation of the site can change based on the section.

Click on 'My RMAs' to access the RMAs section. From there you can view your current RMAs, start a new RMA, or check warranty status.

| WOCTYSTAL MYCTYSTAL                                                                                                    | MyCrystal Home                                   |                                       |                       |                  |                                                |                                |         |
|----------------------------------------------------------------------------------------------------|--------------------------------------------------|---------------------------------------|-----------------------|------------------|------------------------------------------------|--------------------------------|---------|
| MY CRYSTAL HOME         Welcome to My CrystalRugged         Desce sign in and use the site menu to choose your application.         MyCrystal RMAs       MyCrystal RMAs         MyCrystal RMAs       resee of the second second sec |                                                  | rystalRugged                          | Crystal Rug           | ged My R         | vIAs Contact                                   | s is apprinting prod           | Log o   |
| Decision and use the stement to choose your applications <b>Decision of the stement to choose your applications</b> Image: Stement of the stement to choose your applications <b>MyCrystal RMAs</b> Create MyRMAs   Contact   Image: Contact Image: Contact <b>MyCrystal RMAs</b> Create MyRMAs <b>Contact</b> Image: Contact Image: Contact <b>MyCrystal RMAs</b> Create MyRMAs <b>Contact</b> Image: Contact Image: Contact <b>MyCrystal RMAs</b> Create MyRMAs <b>Contact</b> Image: Contact Image: Contact <b>MyCrystal RMAs</b> Create MyRMAs <b>Contact</b> Image: Contact Image: Contact <b>MyCrystal RMAs</b> Contact <b>Contact</b> Image: Contact Image: Contact <b>MyCrystal RMAs</b> Contact <b>Contact Contact </b>                                                                                                    | MY CRYSTAI                                       | L HON                                 | ΛE                    |                  |                                                |                                |         |
| MyCrystal RMAs       Verait       Verait       Verait       Log of         MYCrystal RMAs       Create       My RMAs       Verait       Contact       Log of         MYCrystal RMAs       Create       My RMAs       Verait       Contact       Log of         MYCrystal RMAs       Create       My RMAs       Verait       Contact       Log of         MY CASSES       MY CASSES       My RMA's       New Case         Filtering       My RMA's by RMA number, Poor Senal number, Part ID, or by any text you can remember from the Summary or Problem         Search results by status       Search (Search results by status)       Search:       Search:         Filtering       My Chain range       Search:       Search:       Search:         Search results by date range       Status       Open       Search:       Open Case       Very Detains         My Contact       Status       Open       Search:       Search: </td <th>Welcome to My<br/>Please sign in and use the site</th> <td>y Crystal<br/>menu to choose y</td> <td></td> <td>I</td> <td></td> <td></td> <td></td>                                                                                                    | Welcome to My<br>Please sign in and use the site | y Crystal<br>menu to choose y         |                       | I                |                                                |                                |         |
| WyCrystal RMAs       Create       My RMAs       Warranty       Contact       Log of <b>MYCrystal RMAs</b> Create My RMAs Warranty Contact <b>Contact MYCrystal RMAs</b> Create My RMAs Warranty Contact <b>Contact MYCrystal RMAs</b> Contact <b>Contact MYCrystal RMAs</b> Create <b>MY Crystal RMAs</b> Contact <b>Contact Contact MY Crystal RMAs Contact Contact Contact MY Crystal RMAs Contact Contact MY Crystal RMAs Contact Contact Contact MY Crystal RMAs Contact Contact Contact MY Crystal RMAs Contact Contact My RMAs My RMAs My RMA My RMA</b> </th <th></th> <th></th> <th>MyCr</th> <th>ystal R</th> <th>MAs Home</th> <th></th> <th></th>                                                                                                    |                                                  |                                       | MyCr                  | ystal R          | MAs Home                                       |                                |         |
| Stat Date         Intridutivyyy         End Date                                                                                                    | CRYSTAL MyCrys                                   | stal RMAs Cr                          | reate My RMA:         | s Warranty       | Contact                                        | a kingoli (ganiture            | Log off |
| RMA Search         Filter search results by status       New Case         Open       New Case         Filter search results by date range       Search your RMA's by FRMA number, Por or Serial number, Por or Serial number,                                             | MY CASES                                         |                                       |                       |                  |                                                |                                |         |
| Clear filtering       My RMA's       New Case         Filter search results by status       Search your FMMA's by RMA number, PO or Serial number, Part ID, or by any text you can remember from the Summary or Problem       Search your FMMA's by RMA number, PO or Serial number, Part ID, or by any text you can remember from the Summary or Problem         Filter search results by date range       Start Date       Imm/dd/yyyy         End Date       Open 1 to 2 of 2 entries (filtered from 17 total entries)       Open Case         Showing 1 to 2 of 2 entries (filtered from 17 total entries)       Previous 1 Next                                                                                                    | RMA Search                                       |                                       |                       |                  |                                                |                                |         |
| Filter search results by status       Search your RMA's by RMA number, Por or Serial number, Part ID, or by any text you can remember from the Summary or Problem         Closed       Search results by date range         Filter search results by date range       Start Date         Imm/dd/vyyyy       Copen Jan 11, 2022         End Date       Showing 1 to 2 of 2 entries (Itlered from 17 total entries)         Previous       1                                                                                                    | Clear filters<br>Filtering                       | My RMA's                              | 3                     |                  |                                                | New C                          | ase     |
| Closed     Show (10 v) entries     Search: []       Filter search results by date range     RMA     Open     Feb 14, 2022       Start Date     Open Case     Vew Details       Imm/dd/vyyy     End Date     Show (11 v) 2 of 2 entries (filtered from 17 total entries)     Open Case                                                                                                    | Filter search results by status                  | Search your RM,<br>Description fields | A's by RMA numbe<br>s | er, PO or Serial | number, Part ID, or by any text you can rememb | er from the Summary or Problem |         |
| Endbau     RMA     Type     Status     Opened     Summary     Actions       Filter search results by date range<br>Start Date     PENDING     RMA     Open     Feb 14, 2022     Open Case     Vew Detats       mm/dd/vyyy     Imm/dd/vyyy     Imm/dd/vyy     Imm/dd/vyy     Open     Jan 11, 2022     Open Case     Vew Detats       Showing 1 to 2 of 2 entries (filtered from 17 total entries)     Previous     1     Next                                                                                                    | ✓ Open                                           | Show 10 v er                          | ntries                |                  | Sea                                            | arch:                          |         |
| Filter search results by date range     PENDING RMA     Open     Feb 14, 2022     Open Case     Vew Details       Start Date     RMA     Open     Jan 11, 2022     Open Case     Vew Details       Imm/dd/vyyy     End Date     Showing 1 to 2 of 2 entries (filtered from 17 total entries)     Previous     1     Next                                                                                                    | Closed                                           | RMA 🕴 Тур                             | e 🔶 Status 🕯          | Opened 🚽         | Summary                                        | Actions                        | \$      |
| Start Date     RMA     Open     Jan 11, 2022     Open     Open Case     Vew Details       End Date     Showing 1 to 2 of 2 entries (filtered from 17 total entries)     Previous     1     Next                                                                                                    | Filter search results by date range              | PENDING RMA                           | A Open                | Feb 14, 2022     | Paral and Admit                                | Open Case View Deta            | uits    |
| Imm/dd/yyyy         Imm           End Date         Showing 1 to 2 of 2 entries (filtered from 17 total entries)         Previous         1         Next                                                                                                    | Start Date                                       | RM/                                   | A Open                | Jan 11, 2022     | Colored work-reproduced that the               | Open Case View Deta            | 10      |
|                                                                                                    | · · · · · · · · · · · · · · · · · · ·            |                                       |                       |                  |                                                |                                | uis     |
|                                                                                                    | End Date                                         | Showing 1 to 2 o                      | f 2 entries (filtered | from 17 total e  | tries)                                         | Previous 4 M                   | evt     |

#### Account Management

Users can manage basic account information in the manage account section, including your name, email, password, phone number, and two-factor security settings.

Saved addresses may also be managed in this section. Saved addresses can be used in RMA submissions.

| MANAGE ACCOUNT                                                                                                    |                                                                 |
|----------------------------------------------------------------------------------------------------|-----------------------------------------------------------------|
| Change your account setting<br>Name:<br>Email:<br>Password:<br>Two-Factor Authentication:<br>Phone Number:<br>Manage Addresses | John Doe [Change]<br>[Change]<br>Enabled<br>[Change]   [Remove] |

#### Warranty Lookup

To check if a unit is under warranty, navigate to warranty lookup and enter the serial number on the unit.

| WARRANTY LOOKUP                 |  |
|---------------------------------|--|
| Please enter a serial number:   |  |
| Warranty Status:<br>In Warranty |  |

## My Cases / RMAs

Your current cases can be accessed from the My RMAs home page.

| MyCrystal RMAs Create &                                              | ly RMAs Warranty Confact                                                                                                    | Log of                                              |
|----------------------------------------------------------------------|----------------------------------------------------------------------------------------------------|-----------------------------------------------------|
| MY CASES                                                             |                                                                                                    |                                                     |
| RMA Search                                                           |                                                                                                    |                                                     |
| Clair thirs<br>Filtering<br>Filter search results by status<br>Capen | My RMA's<br>Search your RMA's by RMA number, PO or Senail number, Plett 80, or by any lest you can nee<br>Description Index<br>Senator Senator Senators                                                                                                    | New Case member from the Summary or Problem Search: |
| Filter search results by date range                                  | RMA Type Status Opened Status Opened Summary PENDING RMA Open Feb 14, 2022                                                                                                    | Actions     Open Case     View Line Details         |
| Start Date mm/d5/yyyy  End Date mm/df/loga                           | RMA Open Jan 11, 2022 Industry same aparts and an analysis of the second second | Open Case Vew Line Details Previous 1 Next          |

Here you can access various functions:

| Action            | Description                                                                                                    |  |  |  |
|-------------------|----------------------------------------------------------------------------------------------------|--|--|--|
| Open Case         | Open Case allows you review, update, or complete a case depending on its status.                                                                                                    |  |  |  |
|                   | RMA Open Back                                                                                                    |  |  |  |
|                   | Summary Customer Summary Customer Summar |  |  |  |
|                   | Case Info  Company Name Dots Opened Uigney Uigney Uigney Uigney Uigney Uigney Lines Lines                                                                                                    |  |  |  |
|                   | Serial Part D Ory Problem Cressrption                                                                                                    |  |  |  |
| View Line Details | View Line Details shows a quick snapshot of the case line items.<br>To view more details on the case, click 'Open Case'.                                                                                                    |  |  |  |
| Search:           | You can search and filter your RMAs from the My RMAs home page as well.<br><b>Filters:</b> You can broaden or narrow your RMAs by changing the filters to view open and/or closed RMAs, or by<br>filtering by the RMA's open date by specifying a date range.<br><b>Search:</b> You can also search your filtered RMA's by RMA number, PO or Serial number, Part ID, or by any text from<br>the Summary or Problem Description fields.                                                                                                    |  |  |  |

# **Reviewing or Updating Existing Case**

Open an existing case by clicking the 'Open Case' button as described above.

There are various scenarios where existing cases can or need to be updated:

| Scenario                                                                  | Notes                                                                                                    |
|---------------------------------------------------------------------------|----------------------------------------------------------------------------------------------------|
| Crystal Technical Services<br>creates a case requiring<br>customer entry. | <ul> <li>Crystal Technical Services may need customers to enter information for an RMA.</li> <li>In these scenarios, you will receive an email notification informing you of a new case that requires customer entry of some additional information.</li> <li>Follow the link in the email, or login and open the case in question.</li> <li>Complete the case entry form and submit.</li> </ul> |
| Files need to be attached to a case.                                      | Files needed for a case are added after the case is initially submitted.         To add files, click the 'Add File' button and browse for a file.         Image: Comparison of the the the the the the the the the the                                                                                                    |
| Notes / Comments need to be<br>added to a case.                           | Notes can be added to submitted cases by in the 'RMA Notes' section of the RMA review screen for an RMA.         Crystal Technical Services will be notified of notes added to a case.         RMA Notes                                                                                                    |

#### Creating a New Case

To enter a new case click the 'Create' link in the header, or by clicking the 'New Case' button on the My RMAs home page.

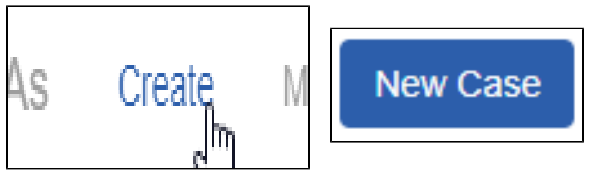

You can either request a call or submit a more detailed RMA to the Crystal Technical Services team:

| NEW RMA                                                                                                    |                                               |
|----------------------------------------------------------------------------------------------------|-----------------------------------------------|
| Enter a new Case<br>Please select the type of case you wish to subm<br>Request a Call from Technical Support | it<br>Submit an RMA to our Tech Services team |

Answer the questions on the new case form and click submit.

| NEW RM                               | NEW RMA                                                                                         |          |  |  |
|--------------------------------------|-------------------------------------------------------------------------------------------------|----------|--|--|
| Submit a RMA<br>Return Reques        | , Repair, or<br>st<br>vices team                                                                | Back     |  |  |
| Company Name<br>Division             | Injuny south company.                                                                           |          |  |  |
| Summary Please summarize B           | e issue(s) you are experiencing<br>250 characters remaining                                     |          |  |  |
| Government Priority Rating           | Defense Property Accountability System (DPAS) Pronty Rating (If applicable)<br>Not Applicable   |          |  |  |
| Will a Purchase Order (PO) be        | used/provided to track this RMA? A purchase order can be provided as part of the RMA.<br>Select |          |  |  |
| Return Address                       | Choose Address                                                                                  |          |  |  |
| Add a Line Item Contact Tech         | Services if you need assistance in locating the Serial Number Part1D Add Senal                  | Add Part |  |  |
| Added Line Items Line Items affected |                                                                                                 |          |  |  |
| Certificate of Conformance re        | quired?                                                                                         |          |  |  |

Once submitted, the Crystal Technical Services team will be notified of your new RMA.

A member of the Crystal Technical Services team will contact you to provide you with further instructions, and shipping instructions if applicable, as soon as possible.